## 証明書発行サービス操作方法

## 【準備】~初回登録~

証明書発行サービスを利用するためには「<mark>メールアドレス</mark>」と「<mark>第 2 パスワード</mark>」を事前に<mark>登録</mark> しておきます。

※初回登録の際に必要な次の情報は KISS システムにて掲示配信しています。

・「ユーザ ID」

・「パスワード」

## 1. 初回ログイン

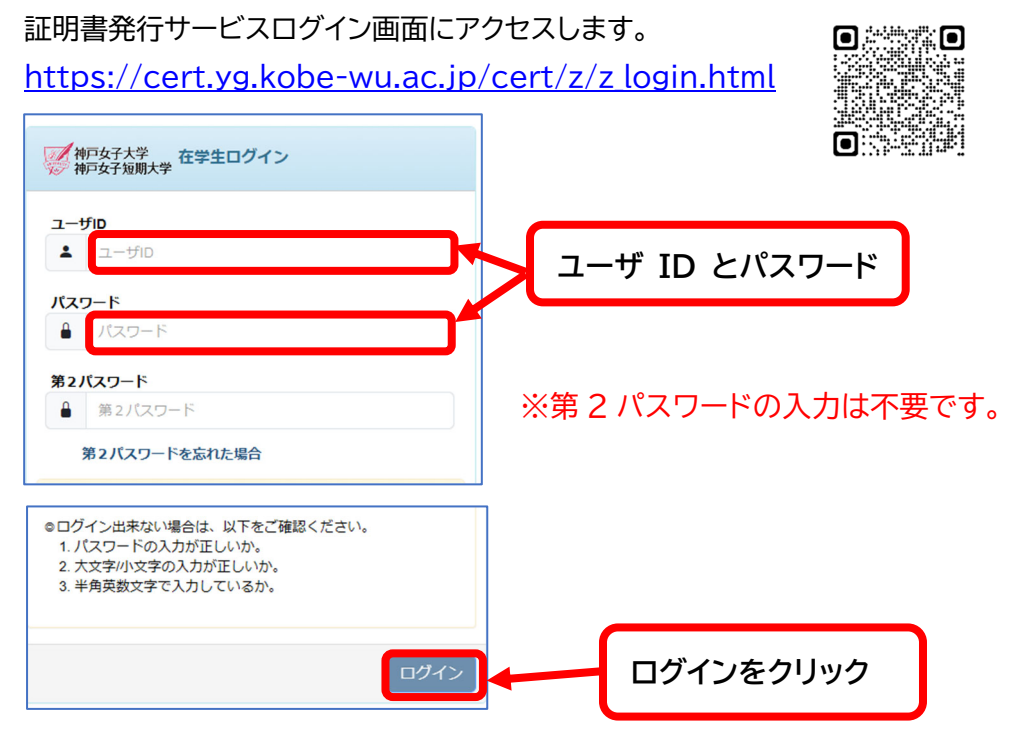

## 2. メールアドレスの登録

※登録前にご確認ください。
1.スマホで受信できるメールアドレスを登録してください。
2.gmail や icloud は届かないケースがありますので推奨しません。
3.大学で発行したメールアドレスを推奨します。

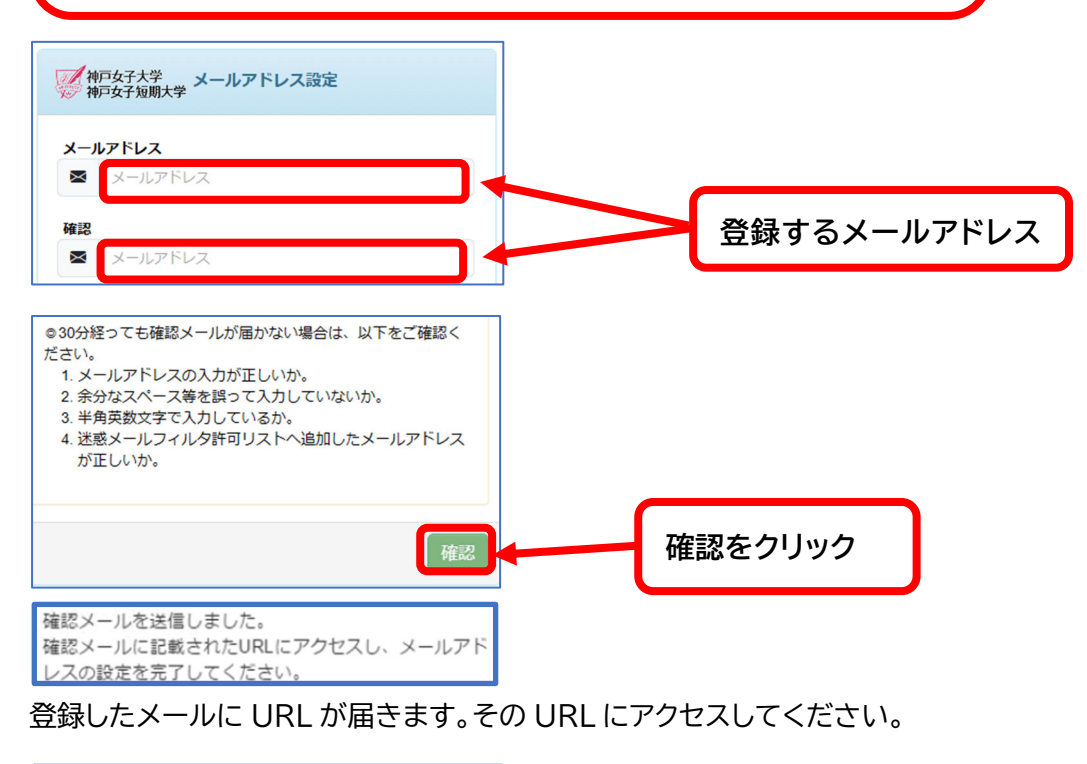

メールアドレスを設定しました。 今後、システムからの連絡はこのメールアドレス宛に送信されます。 メールアドレスはログイン後のメニューから変更可能です。

これでメールアドレスの登録は完了です。

3. 第2パスワードの設定

※第2パスワードは次のルールで各自設定してください。 ·8 文字以上 ・英字大文字、英字小文字、数字の3種類の文字が混在

証明書発行サービスログイン画面にアクセスします。

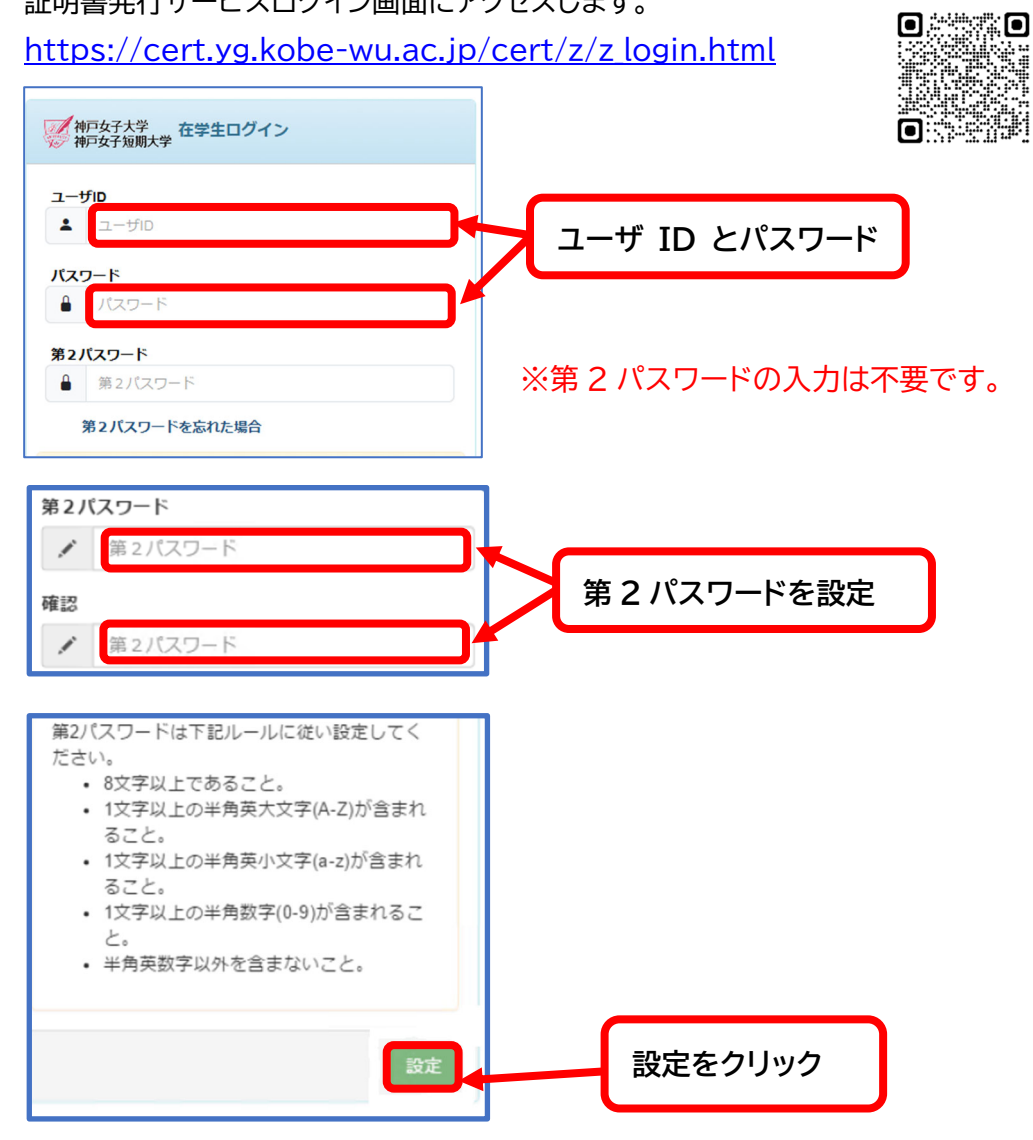

これで初回登録は完了です。